# dinManage Analytics and Monitoring

### **User Guide**

Version 1.0

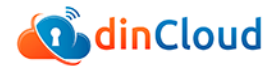

Copyright © 2016 dinCloud. All rights reserved.

Information in this document is subject to change without notice. No part of this document may be reproduced or transmitted in any form or by any means, electronic or mechanical, including photocopying or recording, for any purpose without the express written permission of dinCloud.

Disclaimer: Data/ records shown in the images are used for illustrative purposes only and have no relation to original data; this data has been used solely to explain system functionality. Please enter original data in the system when using the system.

# Contents

| Chapter 1 Setting up Analytics and Monitoring | 4  |
|-----------------------------------------------|----|
| Overview                                      | 4  |
| Installing Analytics Agent                    | 4  |
| Activating Analytics and Monitoring Features  | 7  |
| Disabling/Enabling Analytics and Monitoring   | 9  |
| Important Notes                               | 11 |
| Chapter 2 Working with dinManage Analytics    | 12 |
| Viewing Current Stats                         | 12 |
| Viewing Historical Stats                      | 16 |

| Chapter 3 Working with dinManage Monitoring | 20   |
|---------------------------------------------|------|
| Creating a New Alert                        | - 20 |

|                                | -0 |
|--------------------------------|----|
| Working with Existing Alerts 2 | 22 |
| Important Notes 2              | 25 |

### Chapter 1 Setting up Analytics and Monitoring

### **Overview**

Analytics feature enable dinManage users to grab and view real-time VM stats within dinManage. The stats presented include the utility and availability of CPU, Memory, Disk, and Network in and out time. Analytics data can be viewed in real-time, or historically. You can also setup monitoring alerts, which provide notifications when specified utilizations reach certain thresholds.

This chapter includes information about installing and setting up Analytics and Monitoring features on your virtual machine.

### **Installing Analytics Agent**

To enable Analytics and Monitoring features for a VM, you will be required to download and install the Analytics Agent on the relevant VM.

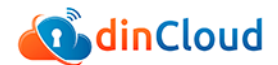

To download and install the Analytics Agent, you will be required to perform the following steps:

1 Using a supported browser, log in to your dinManage account.

The dinManage Homepage displays.

| <b>a</b> dinCloud |                                      |         | 1 US-1 | West                            | PRODU               | ICTS & SERVICES 🗸                    | MY CLOUD -                  | FAQS Shahzad G               | al 👻 SIGN OUT        |
|-------------------|--------------------------------------|---------|--------|---------------------------------|---------------------|--------------------------------------|-----------------------------|------------------------------|----------------------|
| My Dashboard      |                                      |         |        |                                 |                     |                                      |                             |                              | 🕘 CART 🗸             |
| My Cloud          | My Dashboard                         | My H∨Ds |        | My Servers                      | My L                | brary My                             | Deprovisioned               | My Security                  | My Tools             |
| 0° Place Order    |                                      | 3       |        | My Servers                      | 11                  | 🔘 My S                               | ecurity                     | Machin                       | e States             |
| Order History     | _                                    | 3       |        |                                 | 10                  | 1                                    | 5                           | 11                           | 1                    |
| My Reports        |                                      | dinHVD  |        |                                 | winServer           | Public IP                            | Private IP(subnet)          | Power ON                     | Power OFF            |
| My Account        |                                      | 0       | Δ      |                                 | 1                   | 1                                    | 1                           | 5                            | 2                    |
| Channel Partners  |                                      | webHVD  |        |                                 | linServer           | VPN                                  | Port Rules                  | Pending Setup                | Deprovisioned        |
| 🗣 Support         | My Documen                           | ts      |        | Public Docume                   | nts                 | B Rece                               | nt Activities               |                              |                      |
|                   | Word File                            |         |        | updated 2 month(                | s) ago              | dinCloud Support p<br>AM (UTC)       | oowered on virtual machine  | e (VM Name:Tdin-hd8) at M    | ar. 08, 2016, 08:01  |
|                   | QA Testing Document     New document |         |        | updated 4 month(                | s) ago<br>(s) and 4 | dinCloud Support n<br>07:47 AM (UTC) | emote consoled into virtua  | I machine (customer ID:169   | 0) at Mar. 08, 2016, |
|                   | <ul> <li>URL Format</li> </ul>       |         |        | month(s) ago<br>updated 1 year( | s) and 4            | dinCloud Support o<br>(UTC)          | ordered virtual machines (C | Order ID:6111) at Mar. 08, 2 | 016, 07:46 AM        |
|                   |                                      |         |        |                                 |                     |                                      |                             |                              | View More            |

2 Click **My Servers** tab if the relevant VM is a server machine, or click **My HVDs** if the VM is listed as an HVD. In either case a list of VMs displays.

| ainCloud 🚺                   | <b>1</b>                     | US-West    PRODUCTS & SERVICES     | MY CLOUD - FAQS 🌲 Shahzad Gu | SIGN OUT                  |
|------------------------------|------------------------------|------------------------------------|------------------------------|---------------------------|
| ♠ My Servers                 |                              |                                    | 2 CM                         | кт 🕶 СНЕСКООТ             |
| My Cloud                     | My Dashboard My HVDs         | My Servers My Library              | My Deprovisioned My Security | My Tools                  |
| ✿ Place Order                | D My Servers                 |                                    |                              | ssign VM to Group         |
| Order History     My Reports | Show 25 • entries Filter All |                                    | Search:                      |                           |
| My Account                   | Name                         | <ul> <li>Specifications</li> </ul> | 🗘 Creation Date 🗘 Sta        | itus 🗘 Actions            |
| Channel Partners             | Tdin-hs30                    | CPU: 2 MEMORY: 4G                  | B DISK: 0GB Pend             | ling                      |
| f Support                    | Tdin-hs31 New Label Added    | CPU: 2 MEMORY: 468                 | B DISK: 008 Pend             | ling                      |
|                              | O Tdin-hs106                 | CPU: 1 MEMORY: 1GB                 | DISK: 100GB May 02, 2016 OI  | N 🛞 👻                     |
|                              | Tdin-hs110                   | CPU: 2 MEMORY: 2GE                 | DISK: 80GB May 03, 2016 OF   | F 🛞 👻                     |
| Contact Lis                  | Tdin-hs130                   | CPU: 1 MEMORY: 1G                  | B DISK: 0CB Penc             | ling<br>sk Prooress Bar A |

3 Click the name of the VM on which the Analytics Agent needs to be installed.

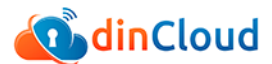

The Server Detail screen displays. Click the Machine Stats tab.

| My Das                      | shboard                                                                                                    | My HVDs                                                                 | My Servers                                                    | My Library                                                                                                    |            | My Deprovisioned                                                                                 | My Security                                                     | My                                                  | Tools        |
|-----------------------------|----------------------------------------------------------------------------------------------------|-------------------------------------------------------------------------|---------------------------------------------------------------|----------------------------------------------------------------------------------------------------|------------|--------------------------------------------------------------------------------------------------|-----------------------------------------------------------------|-----------------------------------------------------|--------------|
|                             | Server Detail                                                                                                    |                                                                         |                                                               |                                                                                                    |            |                                                                                                  |                                                                 |                                                     |              |
| Tdin-I                      | hs482                                                                                                    |                                                                         |                                                               |                                                                                                    |            |                                                                                                  | E U D                                                           | Jt ⊕                                                | 9 <u>.</u> ē |
| CPU I                       | NEMORY DISK<br>10.B 10008                                                                                                    | Product : Tdin-<br>Label : Click in<br>Order ID : 6611<br>Creation Date | hs190 Template<br>are to add label<br>S<br>September 28, 2016 |                                                                                                    |            | IP Address(s) : 10.1.1.12<br>No. of Supplementary Disks<br>Network(s) :10.1.0.023<br>Port(s) : 0 | 0                                                               |                                                     | e<br>ON      |
| Disk                        |                                                                                                    |                                                                         |                                                               |                                                                                                    | Netwo      | vrk                                                                                              |                                                                 |                                                     |              |
| Sr No.                      | Disk Label                                                                                                    | Size                                                                    | Status                                                        |                                                                                                    | Sr No.     | Network                                                                                          | IP                                                              | Address                                             |              |
| 1                           | Primary Disk                                                                                                    | 80 GB                                                                   | Completed                                                     | 0                                                                                                    | 1          | Tdinclnc-1668-pg(10.1.                                                                           | 0.0/23) 1                                                       | 0.1.1.12                                            | 0            |
| Download ar<br>Instructions | di install the agent in<br>the agent in<br>on how to install agent in<br>the second second s                                                                                                    | nside Tdin-hs452 from<br>ent are available here                         | You don't N<br>HOW T<br>Click the<br>Obteward                 | entering and a second second sec | ialize the | rmachne<br>YTICS<br>ragent<br>ragent                                                             | Enable analytic                                                 | TRAL<br>s and monitor                               | ing          |
| Jacob                       | De tender<br>de tendere<br>de tendere<br>d | SAMPLE                                                                  | IS                                                            |                                                                                                    |            | si                                                                                               |                                                                 | na dala<br>a dala secondaria<br>(angle)<br>Registra |              |
| Gives                       | you detail updates o<br>and Out's                                                                                                    | Current Stats<br>of your machine's current<br>Memory and CPU Uti        | nt Disk Space, Networks<br>lization etc.                      | in's                                                                                                    | Gives      | His<br>you detail history of your ma<br>Memory an                                                | torical Stats<br>chine's Disk Space, I<br>d CPU Utilization etc | Vetworks In's a                                     | and Out's,   |

4 Under the Machine Stats tab, click the link under the *Download and Install Agent* icon.

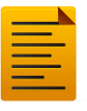

Make sure you are performing this task on the machine for which you want to enable Analytics and Monitoring features.

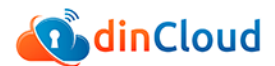

5 Once you have installed the Analytics Agent on the target VM, using the installer file you just downloaded, click [Initialize Agent] under the **Machine Stats** tab.

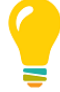

For more information about installing the Analytics Agent for guest VMs, refer to the *dinManage Agents Installation Guide*.

6 A confirmation message displays, notifying you that the agent has been successfully initialized on this VM.

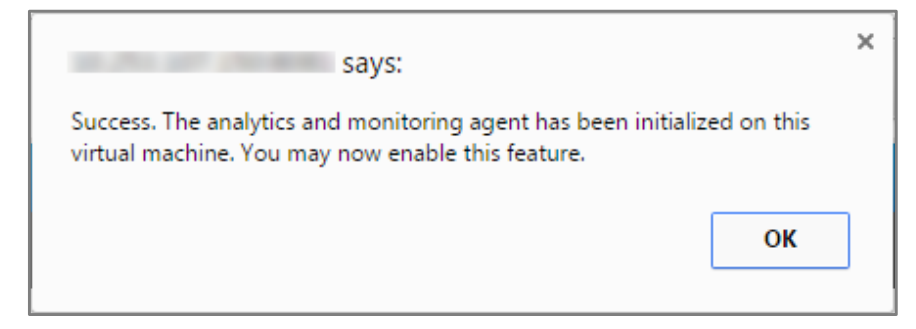

### **Activating Analytics and Monitoring Features**

To activate Analytics and Monitoring features on your VM, you will be required to perform the following steps:

1 Using a supported browser, log in to your dinManage account.

| <b>oin</b> Cloud                 |                                      | 1       | <ul> <li>US-West</li> </ul> | • PRODU                    | CTS & SERVICES +                     | MY CLOUD -                  | FAQS Shahzad G              | al 👻 SIGN OUT        |
|----------------------------------|--------------------------------------|---------|-----------------------------|----------------------------|--------------------------------------|-----------------------------|-----------------------------|----------------------|
| <ul> <li>My Dashboard</li> </ul> |                                      |         |                             |                            |                                      |                             |                             | O CART -             |
| My Cloud                         | My Dashboard                         | My HVDs | My Servers                  | My Lit                     | orary My                             | Deprovisioned               | My Security                 | My Tools             |
| O Place Order                    | My HVDs                              | 3       | My Servers                  | 11                         | My Se                                | ecurity                     | 👩 Machin                    | e States             |
| Order History                    | _                                    | 2       |                             | 40                         | 4                                    | E                           | 44                          | 4                    |
| My Reports                       |                                      | dinHVD  |                             | winServer                  | Public IP                            | C<br>Private IP(subnet)     | Power ON                    | Power OFF            |
| 👗 My Account                     |                                      | 0       | Δ                           | 1                          | 1                                    | 1                           | 5                           | 2                    |
| Channel Partners                 |                                      | webHVD  | ~                           | linServer                  | VPN                                  | Port Rules                  | Pending Setup               | Deprovisioned        |
| 📌 Support                        | My Documen                           | ts      | Public Docur                | nents                      | Rece                                 | nt Activities               |                             |                      |
|                                  | Word File                            |         | updated 2 mo                | nth(s) ago                 | dinCloud Support p<br>AM (UTC)       | owered on virtual machine   | (VM Name:Tdin-hd8) at M     | ar. 08, 2016, 08:01  |
|                                  | QA Testing Document     New document |         | updated 4 mo<br>updated 1 y | nth(s) ago<br>ear(s) and 4 | dinCloud Support n<br>07:47 AM (UTC) | emote consoled into virtual | machine (customer ID:169    | 0) at Mar. 08, 2016, |
|                                  | URL Format                           |         | month(s) ago<br>updated 1 y | ear(s) and 4               | dinCloud Support o<br>(UTC)          | rdered virtual machines (C  | rder ID:6111) at Mar. 08, 2 | 016, 07:46 AM        |
|                                  |                                      |         |                             |                            |                                      |                             |                             | View More            |

The dinManage Homepage displays.

2 Click **My Servers** tab if the relevant VM is a server machine, or click **My HVDs** if the VM is listed as an HVD. In either case a list of VMs displays.

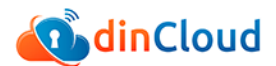

| 🚺 dinCloud       | 7 1                          | JS-West • PRODUCTS & SERVICES •    | MY CLOUD - FAQS A Shah       | zad Gul 👻 SIGN OUT |
|------------------|------------------------------|------------------------------------|------------------------------|--------------------|
| My Servers       |                              |                                    |                              | 2) CART - CHECKOUT |
| My Cloud         | My Dashboard My HVDs         | My Servers My Library              | My Deprovisioned My Security | My Tools           |
| OS Place Order   | My Servers                   |                                    |                              | Assign VM to Group |
| Order History    | Show 25 • entries Filter All |                                    | Search                       |                    |
| My Account       | Name                         | <ul> <li>Specifications</li> </ul> | Creation Date                | Status 🗘 Actions   |
| Channel Partners | O Tdin-hs30                  | CPU: 2 MEMORY: 4G8                 | DISK: 0G8                    | Pending            |
| Y Support        | C Tdin-hs31 New Label Added  | CPU: 2 MEMORY. 4GB                 | DISK: 0GB                    | Pending            |
|                  | O Tdin-hs106                 | CPU: 1 MEMORY: 1GB                 | DISK: 100GB May 02, 2016     | ON 🛞 👻             |
|                  | O Tdin-hs110                 | CPU: 2 MEMORY: 2GB                 | DISK: 80GB May 03, 2016      | OFF 💿 💌            |
|                  | Tdin-hs130                   | CPU: 1 MEMORY: 1GB                 | DISK: OGB                    | Pending            |

3 Click the name of the VM for which the Analytics and Monitoring features will be enabled.

The Server Detail screen displays. Click the Machine Stats tab.

| Server De                | etail                                                                                        |                                                                              |                          |                       |              |                                                                                               |          |    |         |
|--------------------------|----------------------------------------------------------------------------------------------|------------------------------------------------------------------------------|--------------------------|-----------------------|--------------|-----------------------------------------------------------------------------------------------|----------|----|---------|
| Tdin-hs482               |                                                                                              |                                                                              |                          |                       |              | ۶.                                                                                            | ປ ລ ↓1   | Ð  |         |
| CPU MEMORY D<br>1 1GB 10 | Product: T<br>Label : <i>Clic</i><br>Order ID : 6<br>Order ID : 6<br>Order ID : 6<br>Order D | tin-hs190 Template<br>k here to add label<br>613<br>ale : September 28, 2016 |                          |                       | IF<br>N<br>N | *Address(s): 10.1.1.13<br>o. of Supplementary Disks : 0<br>etwork(s):10.1.0.0/23<br>ort(s): 0 |          |    | e<br>on |
| Disk                     |                                                                                              |                                                                              |                          | Ne                    | twork        |                                                                                               |          |    |         |
| Sr No. Disk Lat          | oel Size                                                                                     | Status                                                                       |                          | Sr                    | No.          | Network                                                                                       | IP Addre | ss |         |
| 1 Primary D              | Disk 80 GB                                                                                   | Completed                                                                    | 0                        |                       | 1            | TdincInc-1668-pg(10.1.0.0/23)                                                                 | 10.1.1.1 | 3  | 0       |
| Activity Logs            | Machine Stats                                                                                | You don't I<br>HOW '                                                         | nave Analytic<br>TO ENAR | I Senabled on BLE ANA | this m       | achine<br>TCS                                                                                 |          |    |         |

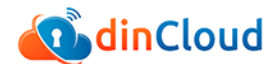

- 4 Under the Machine Stats tab, click the **Enable analytics and monitoring** icon.
- 5 You have successfully enabled analytics and monitoring features on the target VM. After the trial period ends, you may continue using these features for a charge.

### **Disabling/Enabling Analytics and Monitoring**

To disable or enable Analytics and Monitoring features on your VM (on which agent installation and setup is already complete), you will be required to perform the following steps:

1 Using a supported browser, log in to your dinManage account.

The dinManage Homepage displays.

| 💁 din Cloud                       |                                      | 1       | US-West                        | • PRODU                  | CTS & SERVICES 🗸                      | MY CLOUD -                | FAQS Shahzad Gu              | I 👻 SIGN OUT         |
|-----------------------------------|--------------------------------------|---------|--------------------------------|--------------------------|---------------------------------------|---------------------------|------------------------------|----------------------|
| My Dashboard                      |                                      |         |                                |                          |                                       |                           |                              | 0 CART               |
| My Cloud                          | My Dashboard                         | My HVDs | My Servers                     | My Li                    | brary My I                            | Deprovisioned             | My Security                  | My Tools             |
| 0° Place Order                    | D My HVDs                            | 3       | My Servers                     | 11                       | 🔘 My Se                               | curity                    | Machin                       |                      |
| <ul> <li>Order History</li> </ul> | _                                    | 2       |                                | 10                       | 1                                     | 6                         | 11                           | 1                    |
| My Reports                        | -                                    | dinHVD  |                                | winServer                | Public IP                             | Private IP(subnet)        | Power ON                     | Power OFF            |
| My Account                        |                                      | 0       | Δ.                             | 1                        | 1                                     | 1                         | 5                            | 2                    |
| Channel Partners                  |                                      | webHVD  | -                              | linServer                | VPN                                   | Port Rules                | Pending Setup                | Deprovisioned        |
| f Support                         | My Documer                           | its     | Public Docum                   | nents                    | Recer                                 | nt Activities             |                              |                      |
|                                   | Word File                            |         | updated 2 mont                 | th(s) ago                | dinCloud Support pr<br>AM (UTC)       | owered on virtual machine | (VM Name:Tdin-hd8) at M      | ar. 08, 2016, 08:01  |
|                                   | QA Testing Document     New document |         | updated 4 mont<br>updated 1 ye | th(s) ago<br>ar(s) and 4 | dinCloud Support re<br>07:47 AM (UTC) | mote consoled into virtua | machine (customer ID:169     | 0) at Mar. 08, 2016, |
|                                   | URL Format                           |         | month(s) ago<br>updated 1 ye   | ar(s) and 4              | dinCloud Support or<br>(UTC)          | dered virtual machines (C | rder ID:6111) at Mar. 08, 20 | 016, 07:46 AM        |
|                                   |                                      |         |                                |                          |                                       |                           |                              | View Mo              |

2 Click **My Servers** tab if the relevant VM is a server machine, or click **My HVDs** if the VM is listed as an HVD. In either case a list of VMs displays.

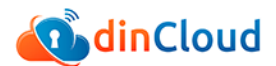

| 🐠 dinCloud                   | <b>1</b>                     | US-West • PRODUCTS & SERVICES •    | MY CLOUD - FAQS 🌲 Shahz      | ad Gul 👻 SIGN OUT  |
|------------------------------|------------------------------|------------------------------------|------------------------------|--------------------|
| ♠ My Servers                 |                              |                                    |                              | CART - CHECKOUT    |
| My Cloud                     | My Dashboard My HVDs         | My Servers My Library              | My Deprovisioned My Security | My Tools           |
| 0° Place Order               | My Servers                   |                                    |                              | Assign VM to Group |
| Order History     My Reports | Show 25 • entries Filter All |                                    | Search:                      |                    |
| My Account                   | Name                         | <ul> <li>Specifications</li> </ul> | Creation Date                | Status 🗘 Actions   |
| Channel Partners             | Tdin-hs30                    | CPU: 2 MEMORY: 4GB                 | DISK: OGB                    | Pending            |
| - Support                    | C Tdin-hs31 New Label Added  | CPU: 2 MEMORY: 4GB                 | DISK: OCB                    | Pending            |
|                              | O Tdin-hs106                 | CPU: 1 MEMORY: 1GB                 | DISK: 100GB May 02, 2016     | ON 💿 🗸             |
|                              | O Tdin-hs110                 | CPU: 2 MEMORY: 2GB                 | DISK: 80GB May 03, 2016      | OFF 💿 👻            |
|                              | Tdin-hs130                   | CPU: 1 MEMORY: 1GB                 | DISK: DGB                    | Pending            |

3 Click the name of the VM for which the Analytics and Monitoring features will be disabled or enabled.

The Server Detail screen displays. Click the Machine Stats tab.

| Activity Logs      | Machine Stats | Monitoring & Alerts |                  |         |
|--------------------|---------------|---------------------|------------------|---------|
|                    | Curre         | nt Stats            | Historical Stats |         |
| Upgrade to Advance | Analytics     |                     | \$ 3.0/month     | Disable |
| Monitoring Alerts  |               |                     | \$ 2.0/month     | Disable |

- 4 Click [Disable] against the feature you want to disable.
- 5 A confirmation message is displayed. The relevant feature is now disabled.
- 6 To re-enable disabled analytics or monitoring features, under the same tab, click [Activate] against the feature you want to enable.

| Upgrade to Advance Analytics |
|------------------------------|
| Upgrade to Advance Analytics |
|                              |
| Monitoring Alerts            |

7 A confirmation message is displayed. The relevant feature is now reactivated.

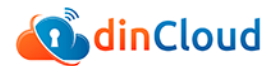

### **Important Notes**

1 In case a user powers off a VM, the agent also deactivates, and a message is displayed once you click the **Machine Stats** tab while the relevant VM is powered off, as shown in the image below. The Analytics data automatically reappears under the **Machine Stats** tab once the relevant VM is powered back on.

| Activity Logs | Machine Stats | Monitoring & Alerts              |                                 |
|---------------|---------------|----------------------------------|---------------------------------|
|               | Curre         | ent Stats                        | Historical Stats                |
|               |               | No current stats are available a | s this machines is powered off. |

- 2 On a VM that has agent installed and running, you will be required to click the *start 7 day trial* icon to start viewing the fully functional analytics screens on **VM Details** page. Your billing for Analytics feature shall automatically begin once the 7 day trial period ends, unless you disable the Analytics feature before the end of your trial period.
- 3 You will also receive a reminder email before your Analytics trial period expires.

## Chapter 2 Working with dinManage Analytics

### **Viewing Current Stats**

You can view the current live stats of a VM with Analytics enabled. Perform the following steps to view current stats for a VM.

1 Using a supported browser, log in to your dinManage account.

| <b>a</b> dinCloud                |                                      |         | ✔ US-West                     | PRODU                   | ICTS & SERVICES +                    | MY CLOUD -                  | FAQS Shahzad Gu              | I 👻 SIGN OUT         |
|----------------------------------|--------------------------------------|---------|-------------------------------|-------------------------|--------------------------------------|-----------------------------|------------------------------|----------------------|
| <ul> <li>My Dashboard</li> </ul> |                                      |         |                               |                         |                                      |                             |                              | 0 CART -             |
| My Cloud                         | My Dashboard                         | My HVDs | My Servers                    | My L                    | brary My                             | Deprovisioned               | My Security                  | My Tools             |
| O Place Order                    | My HVDs                              | 3       | My Servers                    | 11                      | My Se                                | ecurity                     | 👩 Machin                     | e States             |
| Order History                    | _                                    | 2       |                               | 40                      |                                      | 5                           | 44                           | 4                    |
| My Reports                       |                                      | dinHVD  |                               | winServer               | Public IP                            | O<br>Private IP(subnet)     | Power ON                     | Power OFF            |
| My Account                       |                                      | 0       | Δ                             | 1                       | 1                                    | 1                           | 5                            | 2                    |
| Channel Partners                 |                                      | webHVD  |                               | linServer               | VPN                                  | Port Rules                  | Pending Setup                | Deprovisioned        |
| 🖌 Support                        | My Documer                           | its     | Public Docum                  | ients                   | Recei                                | nt Activities               |                              |                      |
|                                  | Word File                            |         | updated 2 mon                 | h(s) ago                | dinCloud Support p<br>AM (UTC)       | owered on virtual machine   | (VM Name:Tdin-hd8) at Ma     | ar. 08, 2016, 08:01  |
|                                  | VA resting Document     New document |         | updated 4 mon<br>updated 1 ye | n(s) ago<br>ar(s) and 4 | dinCloud Support n<br>07:47 AM (UTC) | emote consoled into virtual | machine (customer ID:169     | 0) at Mar. 08, 2016, |
|                                  | URL Format                           |         | updated 1 ye                  | ar(s) and 4             | dinCloud Support o<br>(UTC)          | rdered virtual machines (O  | rder ID:6111) at Mar. 08, 20 | 016, 07:46 AM        |
|                                  |                                      |         |                               |                         |                                      |                             |                              | View More            |

The dinManage Homepage displays.

2 Click **My Servers** tab if the relevant VM is a server machine, or click **My HVDs** if the VM is listed as an HVD. In either case a list of VMs displays.

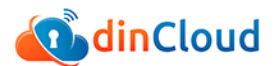

| 🚺 dinCloud       | <b>*</b>                     | US-West    PRODUCTS & SERVICES     | MY CLOUD - FAQS 🌲 Shahzad Gul - SIGN OUT |
|------------------|------------------------------|------------------------------------|------------------------------------------|
| ♠ My Servers     |                              |                                    | 2 CART - CHECKO                          |
| My Cloud         | My Dashboard My HVDs         | My Servers My Library              | My Deprovisioned My Security My Tools    |
| C Place Order    | My Servers                   |                                    | Assign VM to Group                       |
| My Reports       | Show 25 • entries Filter All | •                                  | Search:                                  |
| My Account       | Name                         | <ul> <li>Specifications</li> </ul> | Creation Date Creation Status Creation   |
| Channel Partners | Tdin-hs30                    | CPU: 2 MEMORY: 4GE                 | DISK: DGB Pending                        |
| , copport        | Tdin-hs31 New Label Added    | CPU: 2 MEMORY: 4GE                 | DISK: DCB Pending                        |
|                  | O Tdin-hs106                 | CPU: 1 MEMORY: 1GB                 | DISK: 100GB May 02, 2016 ON              |
|                  | O Tdin-hs110                 | CPU: 2 MEMORY: 2GB                 | DISK: 80GB May 03, 2016 OFF 🛞 🗸          |
|                  | Tdin-bs130                   |                                    | DIDM. 000                                |

3 Click the name of the VM for which you want to view Analytics stats. The Server Detail screen displays.

|            | Server Detail                 |                                                                                           |                                                                 |             |          |        |                                                                                                    |            |       |       |   |    |        |
|------------|-------------------------------|-------------------------------------------------------------------------------------------|-----------------------------------------------------------------|-------------|----------|--------|----------------------------------------------------------------------------------------------------|------------|-------|-------|---|----|--------|
| Tdir       | 1-hs482                       |                                                                                           |                                                                 |             |          |        | >                                                                                                    | <u>ل</u> [ | Ð     | Jt    | æ | 22 | Ō      |
| CPU<br>1   | MEMORY DISK<br>1GB 410GB      | Product : <b>Tdin</b><br>Label : <i>Click h</i><br>Order ID : <b>662</b><br>Creation Date | hs190 Template<br>ere to add label<br>)<br>: September 29, 2016 |             |          |        | IP Address(s) : 10.1.0.166<br>No. of Supplementary Disks : 6<br>Network(s) :10.1.0.0/23<br>Port(s) : 0 |            |       |       |   |    | C<br>N |
| Disk       |                               |                                                                                           |                                                                 |             |          | Netwo  | ork                                                                                                    |            |       |       |   |    |        |
| Sr No.     | Disk Label                    | Size                                                                                      | Status                                                          |             |          | Sr No. | Network                                                                                                |            | IP Ad | dress |   |    |        |
| 1          | Primary Disk                  | 80 GB                                                                                     | Completed                                                       | 0           |          | 1      | Tdinclnc-1668-pg(10.1.0.0/2                                                                            | 3)         | 10.1) | D.166 |   |    | 0      |
| 2          | DISK1                         | 50 GB                                                                                     | Completed                                                       | 0           |          |        |                                                                                                    |            |       |       |   |    |        |
| 3          | DISK2                         | 60 GB                                                                                     | Completed                                                       | 0           |          |        |                                                                                                    |            |       |       |   |    |        |
| 4          | DISK3                         | 100 GB                                                                                    | Completed                                                       | 0           |          |        |                                                                                                    |            |       |       |   |    |        |
| 5          | DISK4                         | 50 GB                                                                                     | Completed                                                       | 0           |          |        |                                                                                                    |            |       |       |   |    |        |
| -          | DIOVE                         | 20.00                                                                                     | A                                                               | •           |          |        |                                                                                                    |            |       |       |   |    |        |
| Activit    | y Logs Machine St             | ats Monito                                                                                | ring & Alerts                                                   |             |          |        |                                                                                                    |            |       |       |   |    |        |
| shahzad_gi | ultest@dincloud.com created v | vm alert (VM Name                                                                         | e Tdin-hs485) at Oct. 05,                                       | 2016, 01:5  | 2 PM (UT | C)     |                                                                                                    |            |       |       |   |    |        |
| shahzad_gi | ultest@dincloud.com created v | vm alert (VM Name                                                                         | : Tdin-hs485) at Oct. 05                                        | 2016, 11:19 | 9 AM (UT | C)     |                                                                                                    |            |       |       |   |    |        |
|            |                               |                                                                                           |                                                                 |             |          |        |                                                                                                    |            |       |       |   |    |        |

4 Click the **Machine Stats** tab.

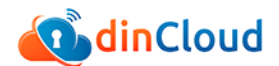

| Activity Logs Machine Sta  | ats Monitoring & | Alerts     |            |                    |                 |
|----------------------------|------------------|------------|------------|--------------------|-----------------|
|                            | Current Stats    |            |            | Historical Stats   |                 |
|                            |                  |            |            |                    | 🛞 Refresh Stats |
| Disk Utilization           |                  | Dis        | ik IOPS    | Network            | k In/Out        |
| Total DISK Space Available | 410GB            | Read IOPS  | 3866MB/sec | Network In         | 3096Mb/sec      |
| Percentage DISK Used       | 22%              |            |            |                    |                 |
| Percentage DISK Free       | 78%              | Write IOPS | 3258MB/sec | Network Out        | 28Mb/sec        |
|                            | CPU Utilization  |            |            | Memory Utilization |                 |
|                            |                  |            |            |                    |                 |
|                            | 0%               |            |            | 42%                |                 |
|                            | 070              |            |            | <b>42</b> /0       |                 |

The Current Stats display under the Machine Stats tab.

- 5 The following current stats are displayed:
  - Disk Utilization
    - Total disk space available
    - Percentage disk used
    - Percentage disk free
  - Disk IOPS

- Read IOPS
- Write IOPS
- Network In/Out
  - o Network In
  - Network Out

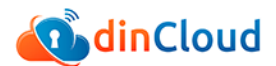

- CPU utilization graph
- Memory utilization graph
- Drive utilization graphs (including all supplementary disks)

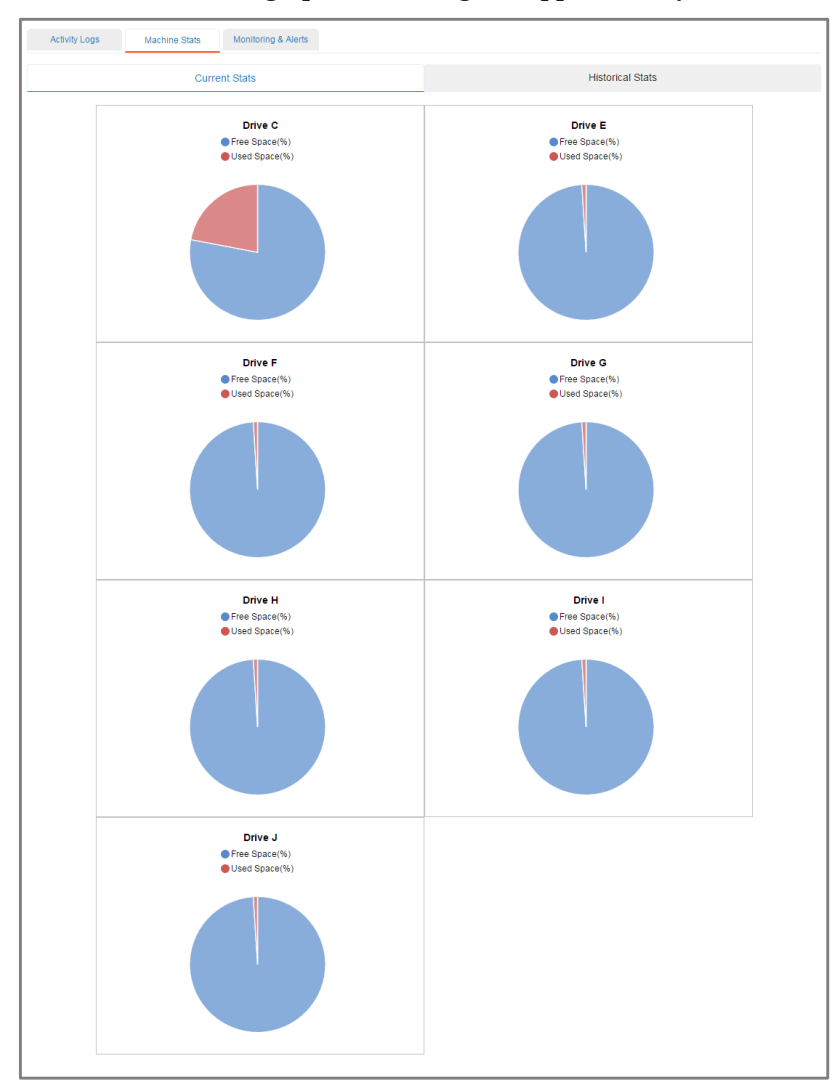

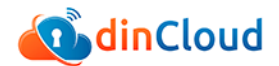

### **Viewing Historical Stats**

You can view the historical stats of a VM with Analytics enabled. Perform the following steps to view historical stats for a VM:

1 Using a supported browser, log in to your dinManage account.

The dinManage Homepage displays.

| 🕺 dinCloud                  |                     |            | ✓ US-West   | • PRODU                | CTS & SERVICES +    | MY CLOUD -                  | FAQS Shahzad Gu              | I 👻 SIGN OUT         |
|-----------------------------|---------------------|------------|-------------|------------------------|---------------------|-----------------------------|------------------------------|----------------------|
| A My Dashboard              |                     |            |             |                        |                     |                             |                              | O CART               |
| <                           | My Dashboard        | My HVDs    | My Servers  | My Lit                 | arary My            | Deprovisioned               | My Security                  | My Tools             |
| My Cloud                    |                     | 111,111,03 | ing oerrers | , my ca                | and y may may a     | Septembioned                | iny occurry                  | 1119 10010           |
| 0° Place Order              | My HVDs             | 3          | My Serve    | rs 11                  | 🔘 My Se             | curity                      | Machin                       |                      |
| Order History               | _                   | 0          |             | 10                     |                     | 5                           |                              |                      |
| My Reports                  |                     | dinHVD     | •           | 10<br>winServer        | 1<br>Public IP      | 5<br>Private IP(subnet)     | 11<br>Power ON               | T<br>Power OFF       |
| My Account                  |                     | 0          | Δ           | 1                      | 1                   | 1                           | 5                            | 2                    |
| Channel Partners            |                     | webHVD     | ~           | linServer              | VPN                 | Port Rules                  | Pending Setup                | Deprovisioned        |
| <ul> <li>Support</li> </ul> | My Documer          | nts        | Public Doc  | uments                 | Recer               | nt Activities               |                              |                      |
|                             | Word File           |            | updated 2   | month(s) ago           | dinCloud Support p  | owered on virtual machine   | (VM Name:Tdin-hd8) at Ma     | ar. 08, 2016, 08:01  |
|                             | QA Testing Document |            | updated 4   | month(s) ago           | dinCloud Support re | mote consoled into virtual  | machine (customer ID:169     | 0) at Mar. 08, 2016, |
|                             | New document        |            | month(s)    | 1 year(s) and 4<br>ago | 07:47 AM (UTC)      | riared virtual machines (Or | vier ID 6111) at Mar. 09, 20 | 116 07:46 AM         |
|                             | IDI Format          |            | updated     | f year(s) and 4        | (UTC)               | weree miser machines (O     | wernerer galinal. 00, 21     | 10,01.40 /88         |

2 Click **My Servers** tab if the relevant VM is a server machine, or click **My HVDs** if the VM is listed as an HVD. In either case a list of VMs displays.

| ain Cloud                 |        |             | 1                   | US-West *  | PRODUCTS & SERVICE | S - MY CLOUD -   | FAQS 🌲 Sh     | iahzad Gul 👻 SIGN C        | υτ   |
|---------------------------|--------|-------------|---------------------|------------|--------------------|------------------|---------------|----------------------------|------|
| ♠ My Servers              |        |             |                     |            |                    |                  |               | 2 CART - CHEC              | KOUT |
| My Cloud                  | My D   | ashboard    | My HVDs             | My Servers | My Library         | My Deprovisioned | My Security   | My Tools                   |      |
| 0° Place Order            |        | My Server   |                     |            |                    |                  |               | Assign VM to Gro           | up   |
| Order History  My Reports | Show 2 | 5 🔻 entries | Filter All          | •          |                    |                  | Sear          | :h:                        |      |
| My Account                |        | Name        |                     | ▲ SI       | pecifications      |                  | Creation Date | 🗘 Status 🗘 Acti            | ons  |
| Channel Partners          | ۲      | Tdin-h      | s30                 |            | CPU: 2 MEMORY:     | 4GB DISK: 0GB    |               | Pending                    |      |
| 🖋 Support                 | 0      | Tdin-h      | s31 New Label Added |            | CPU: 2 MEMORY:     | 4GB DISK: 0GB    |               | Pending                    |      |
|                           | ۰      | Tdin-h:     | s106                |            | CPU: 1 MEMORY: 1   | GB DISK: 100GB   | May 02, 2016  | ON                         | •    |
|                           | ٥      | Tdin-h:     | s110                |            | CPU: 2 MEMORY: 2   | 2GB DISK: 80GB   | May 03, 2016  | OFF                        | •    |
| Contact Us                | 0      | Tdin-h:     | s130                |            | CPU: 1 MEMORY:     | 1GB DISK: 0GB    |               | Pending<br>Task Progress B | ar A |

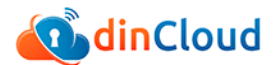

3 Click the name of the VM for which you want to view Analytics stats. The Server Detail screen displays.

|            | Server Detail               |                                                                             |                                                                 |               |            |        |                                                                                                    |      |     |              |   |        |
|------------|-----------------------------|-----------------------------------------------------------------------------|-----------------------------------------------------------------|---------------|------------|--------|----------------------------------------------------------------------------------------------------|------|-----|--------------|---|--------|
| Tdin       | n-hs482                     |                                                                             |                                                                 |               |            |        |                                                                                                    | >_   | U # | o l <b>t</b> | Ð | Ō      |
| CPU<br>1   | MEMORY DISK<br>1GB 4100B    | Product : Tdin<br>Label : <i>Click h</i><br>Order ID : 662<br>Creation Date | hs190 Template<br>ere to add label<br>)<br>: September 29, 2016 |               |            |        | IP Address(s) : 10.1.0.166<br>No. of Supplementary Disks : 6<br>Network(s) :10.1.0.0/23<br>Port(s) : 0 |      |     |              |   | P<br>N |
| Disk       |                             |                                                                             |                                                                 |               |            | Netwo  | ork                                                                                                    |      |     |              |   |        |
| Sr No.     | Disk Label                  | Size                                                                        | Status                                                          |               |            | Sr No. | Network                                                                                                |      |     | IP Address   |   |        |
| 1          | Primary Disk                | 80 GB                                                                       | Completed                                                       | 0             |            | 1      | Tdinclnc-1668-pg(10.1.0.0                                                                              | /23) |     | 10.1.0.166   |   | 0      |
| 2          | DISK1                       | 50 GB                                                                       | Completed                                                       | 0             |            |        |                                                                                                    |      |     |              |   |        |
| 3          | DISK2                       | 60 GB                                                                       | Completed                                                       | 0             |            |        |                                                                                                    |      |     |              |   |        |
| 4          | DISK3                       | 100 GB                                                                      | Completed                                                       | 0             |            |        |                                                                                                    |      |     |              |   |        |
| 5          | DISK4                       | 50 GB                                                                       | Completed                                                       | 0             |            |        |                                                                                                    |      |     |              |   |        |
| -          | DIOVE                       | 20.00                                                                       | 0                                                               |               |            |        |                                                                                                    |      |     |              |   |        |
| Activit    | y Logs Machine S            | itats Monito                                                                | ing & Alerts                                                    |               |            |        |                                                                                                    |      |     |              |   |        |
| shahzad_gu | ultest@dincloud.com created | vm alert (VM Name                                                           | r: Tdin-hs485) at Oct. 0                                        | 5, 2016, 01:5 | 2 PM (UTC) | )      |                                                                                                    |      |     |              |   |        |
| shahzad_gu | ultest@dincloud.com created | vm alert (VM Name                                                           | e: Tdin-hs485) at Oct. 0                                        | 5, 2016, 11:1 | 9 AM (UTC) | )      |                                                                                                    |      |     |              |   |        |
|            |                             |                                                                             |                                                                 |               |            |        |                                                                                                    |      |     |              |   |        |

4 Click the Machine Stats tab, and then click the Historical Stats tab.

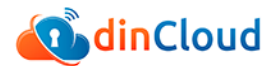

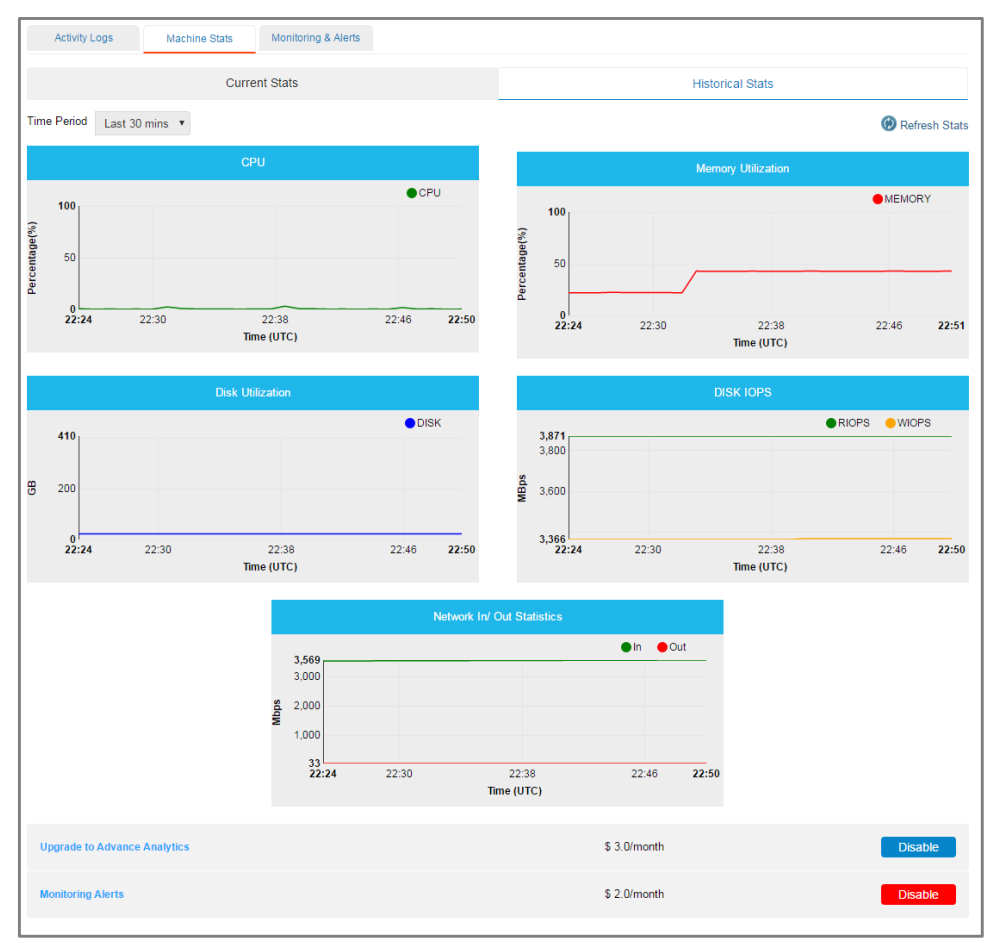

The Historical Stats display under the Machine Stats tab.

- 5 The following historical stats are displayed:
  - CPU utilization
  - Memory utilization
  - Network In/Out statistics
  - Disk utilization (total)
  - Disk IOPS

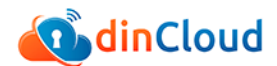

- 6 By default historical data of the latest 30 minutes are displayed. You can change this setting by selecting one of the following time period ranges from the **Time Period** drop-down:
  - Last 30 minutes
  - 3 Hours
  - 6 Hours
  - 12 Hours
  - 24 Hours
  - 7 Days
  - 15 Days.

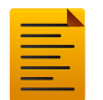

To refresh the stats and graphs currently displayed, click [Refresh Stats].

## Chapter 3 Working with dinManage Monitoring

### **Creating a New Alert**

To create a new alert for a VM, you will be required to perform the following steps:

1 Using a supported browser, log in to your dinManage account.

The dinManage Homepage displays.

| 🔨 dinCloud       |                                      | 1       | US-West         | • PRODU                 | CTS & SERVICES +                      | MY CLOUD -                | FAQS Shahzad G               | ul 👻 SIGN OUT         |
|------------------|--------------------------------------|---------|-----------------|-------------------------|---------------------------------------|---------------------------|------------------------------|-----------------------|
| A My Dashboard   |                                      |         |                 |                         |                                       |                           |                              | O CART                |
| My Cloud         | My Dashboard                         | My H√Ds | My Servers      | My Li                   | orary My (                            | Deprovisioned             | My Security                  | My Tools              |
| 😋 Place Order    | D My HVDs                            | 3       | My Servers      | 11                      | 🔘 My Se                               | curity                    | 👩 Machir                     |                       |
| Order History    | _                                    | 3       |                 | 10                      | 1                                     | 5                         | 11                           | 1                     |
| My Reports       |                                      | dinHVD  |                 | winServer               | Public IP                             | Private IP(subnet)        | Power ON                     | Power OFF             |
| My Account       |                                      | 0       | Δ               | 1                       | 1                                     | 1                         | 5                            | 2                     |
| Channel Partners |                                      | webHVD  |                 | linServer               | VPN                                   | Port Rules                | Pending Setup                | Deprovisioned         |
|                  | My Documer                           | nts     | Public Docum    | ients                   | Recer                                 | t Activities              |                              |                       |
|                  | Word File                            |         | updated 2 month | h(s) ago                | dinCloud Support pr<br>AM (UTC)       | wered on virtual machine  | e (VM Name:Tdin-hd8) at M    | lar. 08, 2016, 08:01  |
|                  | QA Testing Document     New document |         | updated 4 mont  | h(s) ago<br>ar(s) and 4 | dinCloud Support re<br>07:47 AM (UTC) | mote consoled into virtua | Il machine (customer ID:169  | 90) at Mar. 08, 2016, |
|                  | URL Format                           |         | updated 1 yea   | ar(s) and 4             | dinCloud Support or<br>(UTC)          | dered virtual machines (0 | Order ID:6111) at Mar. 08, 2 | 016, 07:46 AM         |
|                  |                                      |         |                 |                         |                                       |                           |                              | View M                |

2 Click **My Servers** tab if the relevant VM is a server machine, or click **My HVDs** if the VM is listed as an HVD.

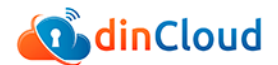

In either case a list of VMs displays.

| ainCloud 🚺                                            |                     | <b>イ</b> U:     | S-West *                 | PRODUCTS & SERVICES | MY CLOUD -       | FAQS 🌲 Sha    | hzad Gul 👻 SIGN OUT |
|-------------------------------------------------------|---------------------|-----------------|--------------------------|---------------------|------------------|---------------|---------------------|
| My Servers                                            |                     |                 |                          |                     |                  | (             | 2 CART - CHECKOUT   |
| My Cloud                                              | My Dashboard        | My HVDs         | My Servers               | My Library          | My Deprovisioned | My Security   | My Tools            |
| OC Place Order                                        | My Servers          |                 |                          |                     |                  |               | Assign VM to Group  |
| <ul> <li>Order History</li> <li>My Reports</li> </ul> | Show 25 • entries F | ilter All       | •                        |                     |                  | Search        | ¢]                  |
| My Account                                            | Name                |                 | <ul> <li>Spec</li> </ul> | fications           | 0                | Creation Date | Status 🗘 Actions    |
| Channel Partners                                      | 💿 🧧 Tdin-hs30       |                 |                          | CPU: 2 MEMORY: 4    | GB DISK: 0GB     |               | Pending             |
| <ul> <li>Support</li> </ul>                           | O Tdin-hs31 /       | Vew Label Added |                          | CPU: 2 MEMORY: 4    | GB DISK: 0GB     |               | Pending             |
|                                                       | O Tdin-hs106        |                 |                          | CPU: 1 MEMORY: 10   | DISK: 100GB      | May 02, 2016  | ON 🛞 👻              |
|                                                       | Tdin-hs110          |                 |                          | CPU: 2 MEMORY: 2    | GB DISK: 80GB    | May 03, 2016  | OFF 💿 👻             |
|                                                       | 🔘 📕 Tdin-hs130      |                 |                          | CPU: 1 MEMORY: 1    | GB DISK: OGB     |               | Pending             |
|                                                       | <u>^</u>            |                 |                          |                     |                  |               | Task Progress Bar ^ |

3 Click the name of the VM for which you want to create a new alert. The Server Detail screen displays.

|            | Server Detail                 |                                                                             |                                                                 |               |           |       |                                                                                                    |     |      |        |   |                      |
|------------|-------------------------------|-----------------------------------------------------------------------------|-----------------------------------------------------------------|---------------|-----------|-------|----------------------------------------------------------------------------------------------------|-----|------|--------|---|----------------------|
| Tdir       | n-hs482                       |                                                                             |                                                                 |               |           |       | >_                                                                                                    | ] U | Ð    | ĴŢ     | æ | ē                    |
| CPU<br>1   | MEMORY DISK<br>1GB 410GB      | Product : Tdin<br>Label : <i>Click I</i><br>Order ID : 662<br>Creation Date | hs190 Template<br>ere to add label<br>0<br>: September 29, 2016 |               |           |       | IP Address(s) : 10.1.0.166<br>No. of Supplementary Disks : 6<br>Network(s) :10.1.0.0/23<br>Port(s) : 0 |     |      |        |   | <mark>Э</mark><br>ИС |
| Disk       |                               |                                                                             |                                                                 |               |           | Netw  | ork                                                                                                    |     |      |        |   |                      |
| Sr No.     | Disk Label                    | Size                                                                        | Status                                                          |               |           | Sr No | . Network                                                                                              |     | IP A | idress |   |                      |
| 1          | Primary Disk                  | 80 GB                                                                       | Completed                                                       | 0             |           | 1     | Tdinclnc-1668-pg(10.1.0.0/23                                                                           | )   | 10.1 | 0.166  |   | 0                    |
| 2          | DISK1                         | 50 GB                                                                       | Completed                                                       | 0             |           |       |                                                                                                    |     |      |        |   |                      |
| 3          | DISK2                         | 60 GB                                                                       | Completed                                                       | 0             |           |       |                                                                                                    |     |      |        |   |                      |
| 4          | DISK3                         | 100 GB                                                                      | Completed                                                       | 0             |           |       |                                                                                                    |     |      |        |   |                      |
| 5          | DISK4                         | 50 GB                                                                       | Completed                                                       | 0             |           |       |                                                                                                    |     |      |        |   |                      |
| -          | DIOVE                         | 20.00                                                                       | A                                                               | •             |           |       |                                                                                                    |     |      |        |   |                      |
| Activit    | y Logs Machine Sta            | ats Monito                                                                  | ring & Alerts                                                   |               |           |       |                                                                                                    |     |      |        |   |                      |
| shahzad_gu | ultest@dincloud.com created v | rm alert (VM Nam                                                            | e: Tdin-hs485) at Oct. 05                                       | , 2016, 01:53 | 2 PM (UTC | C)    |                                                                                                    |     |      |        |   |                      |
| shahzad_gu | ultest@dincloud.com created v | rm alert (∨M Nam                                                            | e: Tdin-hs485) at Oct. 05                                       | , 2016, 11:19 | AM (UTC   | >)    |                                                                                                    |     |      |        |   |                      |

4 Click the **Monitoring & Alerts** tab, and then click [Add Alert].

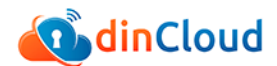

The Create Alert dialog displays.

| Activity Logs         | Machine Stats         | Monitoring & Alerts          |                        |                      |               |            |        |     |   |
|-----------------------|-----------------------|------------------------------|------------------------|----------------------|---------------|------------|--------|-----|---|
|                       |                       |                              |                        |                      |               |            |        |     |   |
| Create Alert          |                       |                              |                        |                      |               |            |        |     | × |
| Please fill in the in | formation below to cr | eate your custom Trigger     | Alerts for the desire  | d machine.           |               |            |        |     |   |
| When the ave          | erage : Select        | ۲ 🕞                          | Is: Select •           | %                    | For cor       | secutive : | Select | •   |   |
| 🔲 the                 | n send an email to    |                              |                        |                      | after every : | 00 H 🔻     | 00 M   | T D |   |
|                       |                       |                              |                        |                      |               |            |        |     |   |
|                       |                       | Note: Multiple email address | es may be added by sep | arating with commas. |               |            |        |     |   |
| 🔲 Tak                 | e an action : Select  |                              |                        |                      |               |            |        |     |   |
|                       |                       |                              | Creat                  |                      |               |            |        |     |   |
|                       |                       |                              | Creat                  |                      |               |            |        |     |   |
|                       |                       |                              |                        |                      |               |            |        |     |   |

- 5 Select or enter the following information to configure the new alert:
  - When the average: select the element which needs to be monitored
  - Is: select operator and percentage value
  - **For consecutive**: select the period after which alert should be resent if the state remains unchanged
  - **Then send an email to:** select checkbox if required, and then enter email address(es) to receive alerts
  - After every: select the period after which an alert is to be triggered
  - **Take an action**: select checkbox if required, and then select the relevant action from the drop-down.
- 6 Click [Create] to create and enable the newly configured alert.

### **Working with Existing Alerts**

To perform operations on existing alerts, such as edit, disable, or remove an alert, you will be required to perform the following steps:

1 Using a supported browser, log in to your dinManage account.

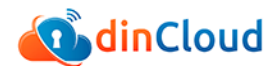

The dinManage Homepage displays.

| 🚺 dinCloud       |                                                            | 1       | US-West                 | • PRODU     | CTS & SERVICES +                                                                                             | MY CLOUD -                | FAQS Shahzad Gu          | al 👻 SIGN OUT       |  |  |
|------------------|------------------------------------------------------------|---------|-------------------------|-------------|----------------------------------------------------------------------------------------------------|---------------------------|--------------------------|---------------------|--|--|
| My Dashboard     |                                                            |         |                         |             |                                                                                                    |                           |                          | O CART              |  |  |
| My Cloud         | My Dashboard                                               | My HVDs | My Servers              | My Lit      | orary My                                                                                                    | Deprovisioned             | My Security              | My Tools            |  |  |
| 0° Place Order   | D My HVDs                                                  | 3       | My Servers              | 11          | 🔘 My Se                                                                                                    | ecurity                   | Machin                   |                     |  |  |
| Order History    |                                                            | 3       |                         | 10          | 1                                                                                                    | 5                         | 11                       | 1                   |  |  |
| My Reports       |                                                            | dinHVD  |                         | winServer   | Public IP                                                                                                    | Private IP(subnet)        | Power ON                 | Power OFF           |  |  |
| My Account       |                                                            | 0       | Δ.                      | 1           | 1                                                                                                    | 1                         | 5                        | 2                   |  |  |
| Channel Partners |                                                            | webHVD  | -                       | linServer   | VPN                                                                                                    | Port Rules                | Pending Setup            | Deprovisioned       |  |  |
| 9 Support        | My Documer                                                 | ıts     | Public Docum            | ents        | B Recei                                                                                                    | nt Activities             |                          |                     |  |  |
|                  | <ul> <li>Word File</li> <li>OA Testing Document</li> </ul> |         | updated 2 month         | h(s) ago    | dinCloud Support p<br>AM (UTC)                                                                               | owered on virtual machine | (VM Name:Tdin-hd8) at Ma | ar. 08, 2016, 08:01 |  |  |
|                  | New document                                               |         | updated 1 year(s) and 4 |             | dinCloud Support remote consoled into virtual machine (customer ID:1690) at Mar. 08, 2016,<br>07:47 AM (UTC) |                           |                          |                     |  |  |
|                  | URL Format                                                 |         | updated 1 yea           | er(s) and 4 | dinCloud Support ordered virtual machines (Order ID:6111) at Mar. 08, 2016, 07:46 AM<br>(UTC)                |                           |                          |                     |  |  |
|                  |                                                            |         |                         |             |                                                                                                    |                           |                          | View Mc             |  |  |

2 Click **My Servers** tab if the relevant VM is a server machine, or click **My HVDs** if the VM is listed as an HVD. In either case a list of VMs displays.

| ainCloud 💽                |                   | 1                     | US-West *  | PRODUCTS & SERVICE | S - MY CLOUD -   | FAQS 🌲 Sh     | ahzad Gul 👻 📘 | IGN OUT   |
|---------------------------|-------------------|-----------------------|------------|--------------------|------------------|---------------|---------------|-----------|
| My Servers                |                   |                       |            |                    |                  |               | 2 CART -      | CHECKOUT  |
| My Cloud                  | My Dashboard      | My HVDs               | My Servers | My Library         | My Deprovisioned | My Security   | My 1          | ools      |
| S Place Order             | D My Serv         | ers                   |            |                    |                  |               | Assign VM     | to Group  |
| Order History  My Reports | Show 25 • entries | Filter All            | •          |                    |                  | Searc         | h:            |           |
| My Account                | Name              |                       | spe        | cifications        |                  | Creation Date | 🗘 Status 🗘    | Actions   |
| Channel Partners          | 💿 📫 Tdin          | -hs30                 |            | CPU: 2 MEMORY:     | 4GB DISK: 0GB    |               | Pending       |           |
| 🖌 Support                 | Tdin              | -hs31 New Label Added |            | CPU: 2 MEMORY:     | 4GB DISK: 0GB    |               | Pending       |           |
|                           | o 📑 Tdin          | -hs106                |            | CPU: 1 MEMORY: 1   | GB DISK: 100GB   | May 02, 2016  | ON            | © •       |
|                           | o 📫 Tdin          | -hs110                |            | CPU: 2 MEMORY: 2   | 2GB DISK: 80GB   | May 03, 2016  | OFF           | ۵ •       |
|                           | 💿 📫 Tdin          | -hs130                |            | CPU: 1 MEMORY:     | 1GB DISK: 0GB    |               | Pending       |           |
| Contact Us                | ^                 |                       |            |                    |                  |               | Task Progr    | ess Bar 🔨 |

3 Click the name of the VM for which you want to create a new alert.

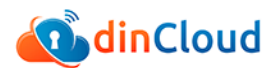

#### The Server Detail screen displays.

|            | Server Detail                 |                                                                             |                                                                 |               |           |        |                                                                                                    |         |       |        |   |         |
|------------|-------------------------------|-----------------------------------------------------------------------------|-----------------------------------------------------------------|---------------|-----------|--------|----------------------------------------------------------------------------------------------------|---------|-------|--------|---|---------|
| Tdin       | -hs482                        |                                                                             |                                                                 |               |           |        |                                                                                                    | >-      | ຄ     | Jt     | Ð | Ō       |
| CPU<br>1   | MEMORY DISK<br>1GB 410GB      | Product : Tdin<br>Label : <i>Click I</i><br>Order ID : 662<br>Creation Date | hs190 Template<br>ere to add label<br>)<br>: September 29, 2016 |               |           |        | IP Address(s) : 10,1.0.166<br>No. of Supplementary Disks :<br>Network(s) :10.1.0.0/23<br>Port(s) : 0 | 6       |       |        |   | P<br>NC |
| Disk       |                               |                                                                             |                                                                 |               |           | Netwo  | ork                                                                                                  |         |       |        |   |         |
| Sr No.     | Disk Label                    | Size                                                                        | Status                                                          |               |           | Sr No. | Network                                                                                              |         | IP Ad | Idress |   |         |
| 1          | Primary Disk                  | 80 GB                                                                       | Completed                                                       | 0             |           | 1      | TdincInc-1668-pg(10.1.0                                                                              | 0.0/23) | 10.1  | 0.166  |   | 0       |
| 2          | DISK1                         | 50 GB                                                                       | Completed                                                       | 0             |           |        |                                                                                                    |         |       |        |   |         |
| 3          | DISK2                         | 60 GB                                                                       | Completed                                                       | 0             |           |        |                                                                                                    |         |       |        |   |         |
| 4          | DISK3                         | 100 GB                                                                      | Completed                                                       | 0             |           |        |                                                                                                    |         |       |        |   |         |
| 5          | DISK4                         | 50 GB                                                                       | Completed                                                       | 0             |           |        |                                                                                                    |         |       |        |   |         |
| · ·        | DIOLS                         | 20.00                                                                       | 0                                                               |               |           |        |                                                                                                    |         |       |        |   |         |
| Activity   | / Logs Machine St             | ats Monito                                                                  | ring & Alerts                                                   |               |           |        |                                                                                                    |         |       |        |   |         |
| shahzad_gu | iltest@dincloud.com created   | vm alert (VM Nam                                                            | : Tdin-hs485) at Oct. 05                                        | , 2016, 01:53 | 2 PM (UTC | C)     |                                                                                                    |         |       |        |   |         |
| shahzad_gu | iltest@dincloud.com created v | vm alert (VM Name                                                           | e: Tdin-hs485) at Oct. 05                                       | , 2016, 11:19 | AM (UTC   | ;)     |                                                                                                    |         |       |        |   |         |

#### 4 Click the Monitoring & Alerts tab.

The list of existing alerts display.

| Activity Logs Ma    | chine Stats Mor | hitoring & Alerts |                   |              |          |               |              |
|---------------------|-----------------|-------------------|-------------------|--------------|----------|---------------|--------------|
| Trin                | Condition       | Man in a          | Condition I conth | Oracl Empile | Antina   | Orthur        | Add Ale      |
| ingger              | Condition       | warning           | Condition Length  | Send Email   | Acuon    | Status        |              |
| Drive C utilization | below           | 5 %               | 10 min            | No           | reboot   | Enabled       | ې 🕈          |
| Network IN speed    | above           | 59000 Mb/Sec      | 10 min            | Yes          | poweroff | Enabled       | \$\$         |
| CPU utilization     | above           | 60 %              | 10 min            | No           | reboot   | Ena Disable   | d Alert      |
| Memory utilization  | below           | 10 %              | 15 min            | No           | poweroff | Ena<br>Remove | t<br>Alert   |
| Memory utilization  | above           | 70 %              | 15 min            | No           | reboot   | Enabled       | (i) <b>v</b> |

- 5 Review the following information about each alert:
  - Trigger: displays the element of the VM that is to being monitored
  - **Condition**: displays the condition upon which the alert shall be triggered
  - **Warning**: displays the value of the element, over or under which the alert shall be triggered

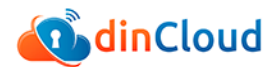

- **Condition Length**: displays the period for which the condition shall need to apply for the alert to be triggered
- Send Email: shows if an alert email is configured to be sent
- Action: displays the action that is executed when alert condition is met
- **Status**: displays if an alert is enabled or disabled.
- 6 You can also perform the following operation on an alert using the **Actions** button:
  - Enable or Disable Alert
  - Edit Alert
  - Remove Alert.
- 7 Click [Create] to create and enable the newly configured alert.

### **Important Notes**

- 1 Users are not allowed to create an alert of a monitoring element, with the same utilization threshold, twice. For example, CPU utilization with a 75% threshold may not be created twice.
- 2 Users are able to select both, or either of the Action options.
- 3 Users are allowed to create and apply up to 6 alerts for each virtual machine.